## 家庭における Wi-Fi 接続マニュアル

- I GIGA 端末のスイッチを入れる。
  - ・GIGA 端末を開けて画面の横の上の方にあるボタンを2~3秒間 押します。
  - ・白い明かりがついたら電源が入っている状態です。
- 2 端末にログインする。

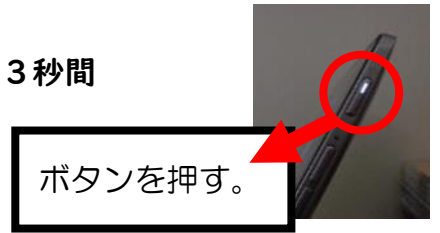

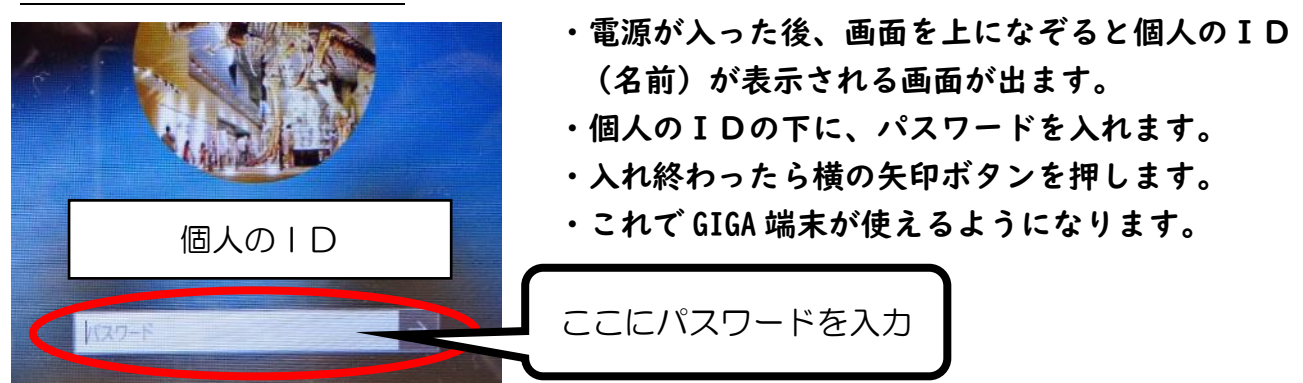

3 ログイン後、ご家庭の Wi-Fi に接続する。

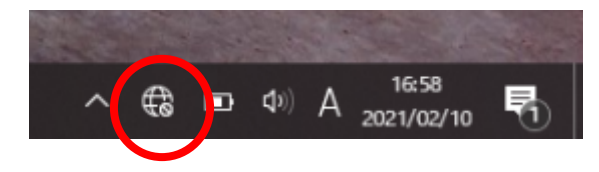

KTQ-SCHOOL-AP

には kyoiku8 セキュリティ保護あり

にん kyoiku10 セキュリティ保護あり

Rakuten-F0D3 セキュリティ保護あり ①左写真の〇の 🔀 を押す。

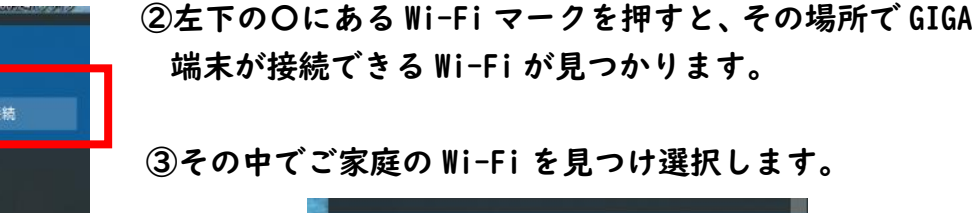

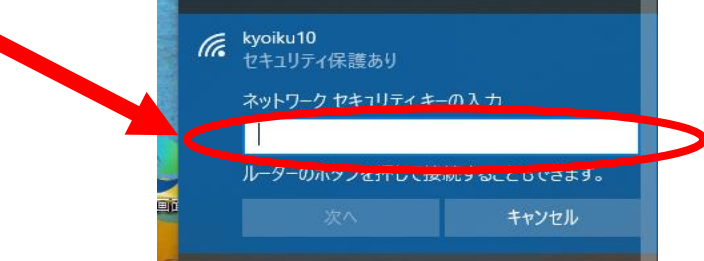

 ④接続を押すと、上に示すようにネットワークに接続する セキュリティキー(パスワード)を求められますので、 ご家庭のWi-Fiルータのセキュリティキーを入力します。

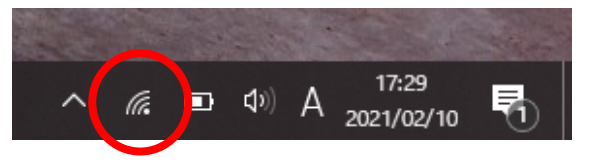

(例:接続を従量制課会接続に設定する)。

⑤左写真の〇のようなマークが表示されれば、Wi-Fi に接続できていることを示しています。

## 家庭における Wi-Fi 接続マニュアル

I. iPad の電源を入れる

・カバーをあけ、iPad 上部にあるボタンを2~3秒間押す

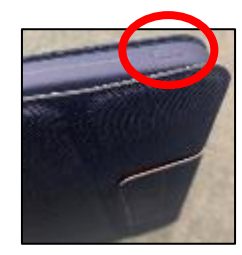

2.「設定」—「Wi-Fi」—Wi-Fi のボタンをスライドして緑色にする

・「ネットワーク」に iPad が接続できる Wi-Fi が表示される

| COLUMN THE OWNER | 設定                                                    | Wi-Fi           |          |
|------------------|-------------------------------------------------------|-----------------|----------|
|                  | このiPadは北九州市教育委員会によって監<br>理/管理されています。 <b>デバイスの監理に関</b> |                 | $\frown$ |
|                  | する詳しい情報                                               | Wi-Fi           |          |
|                  | iPadにサインイン<br>iCloud、App Storeおよびそ…                   | ネットワーク きょ       |          |
|                  |                                                       | aterm-0752ba-a  | 🔒 🗢 i    |
|                  | ▶ 機内モード                                               | aterm-0752ba-g  | 🔒 🗢 🚺    |
|                  | Wi-Fi 未接続                                             | elecom-076c9b   | ê 🗢 🚺    |
|                  | ₿ Bluetooth オン                                        | kyoiku8         | 🔒 🗢 i    |
|                  | _                                                     | - · · · · · · · | $\sim$   |

3.その中で、ご家庭の Wi-Fi を見つけて選択する

| ネットワーク 柴       |         |
|----------------|---------|
| aterm-0752ba-a | ê 🌩 🚺   |
| aterm-0752ba-g | ê ≑ (]  |
| elecom-076c9b  | ₽ ≏ ()  |
| kyoiku8        | ∎ ≉ (j) |
| Ryoinab        | • • 🙂   |

4. ご家庭の Wi-Fi ルータに記載されているパスワードを入力する

| キャンセル | パスワードを入力 | 接続 |
|-------|----------|----|
| パフロード |          |    |
| ハスリート |          |    |

5. 右上の電源マークの左横にアンテナマークが表示されれば接続完了

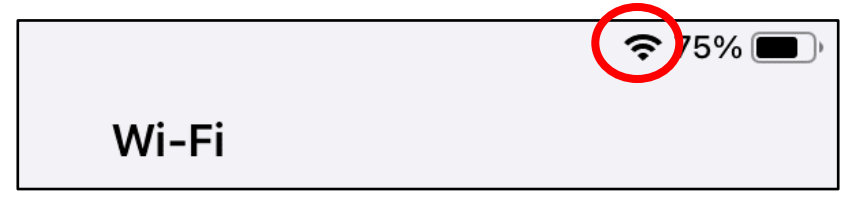